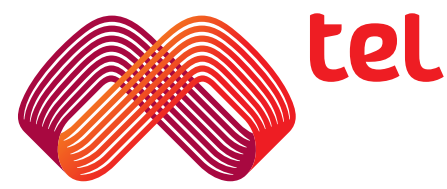

## **Mtel TV Box**

Инструкция за употреба

### 1. СЪДЪРЖАНИЕ НА КУТИЯТА

- TV Box устройство
- Захранващ адаптер
- HDMI кабел
- Дистанционно управление
- Инструкция за употреба
- Батерии 2 бр.
- UTP (LAN) kaбел

### 2. ОПИСАНИЕ НА ТУ ВОХ УСТРОЙСТВОТО

#### 2.1 Задна част на устройството

- RJ45 (LAN) порт за кабелна връзка с интернет.
- AV (AUX) порт за връзка с външна аудио система.
- HD (HDMI) порт за връзка с телевизор/монитор/ проектор.
- DC порт за захранване.

#### 2.2 Лява част на устройството

- USB1 универсален порт 1
- USB2 универсален порт 2
- TF (Card Reader) nopm за kapma с naмem с формат Micro SD.

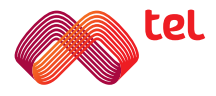

#### 3. БАЗОВИ ОПЕРАЦИИ

#### 3.1 Включване/Изключване и "Standby"

- Свържете TV BOX устройството към телевизора, използвайки HDMI кабел. Включете захранващия адаптер към ел. мрежата и го свържете към порта за захранване на устройството. Може да свържете и други устройства, чрез USB портовете (мишка/клавиатура или др.).
- 2. След като устройството е захранено, LED индикаторът светва в червено.
- След като свържете устройството и натиснете бутона за включване на дистанционното, устройството ще се включи и LED индикаторът ще светне в синьо.
- Когато изключите TV BOX устройството от дистанционното, то влиза в режим "Standby" и LED индикаторът светва в червено.
- 5. Ако не използвате устройството 4 часа, то ще влезе автоматично в Standby.

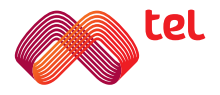

#### 4. ПЪРВОНАЧАЛНО ВКЛЮЧВАНЕ

След като сте включили устройството, включете вашия телевизор и изберете от менюто на телевизора HDMI порта който използвате.

- 1. Свързване към интернет:
  - а) При наличие на Ethernet свързаност (LAN) включете кабела в RJ45 порта на TV Вох устройството.
  - б) Ако няма включен Ethernet (LAN) кабел се визуализира запитване за връзка към Wi-Fi мрежа. Устройството ще сканира за мрежи автоматично. Изберете желаната мрежа, въведете паролата чрез бутоните за навигиране и натиснете Напред. (фиг.1).

| e tel |                         |                  |                  |                  |                  |                  |                  |             |             |                  |                  | нала връзка ♥<br>WIFI Парола<br>Моля възедете взашата парола |
|-------|-------------------------|------------------|------------------|------------------|------------------|------------------|------------------|-------------|-------------|------------------|------------------|--------------------------------------------------------------|
|       | Mtel Password           |                  |                  |                  |                  |                  |                  |             |             |                  |                  |                                                              |
|       | 1<br>q<br>a<br>z<br>*/# | 2<br>w<br>s<br>× | 3<br>e<br>d<br>c | 4<br>r<br>f<br>v | 5<br>t<br>g<br>b | 6<br>y<br>h<br>n | 7<br>U<br>j<br>m | ε<br>i<br>k | 9<br>0<br>1 | 0<br>P<br>-<br>• | ≪<br>@<br>&<br>? | напред                                                       |

(**ф**иг. 1)

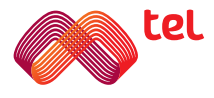

2. При успешно свързване с интернет, приложението за телевизия (Mtel NOW) ще стартира автоматично. (фиг.2).

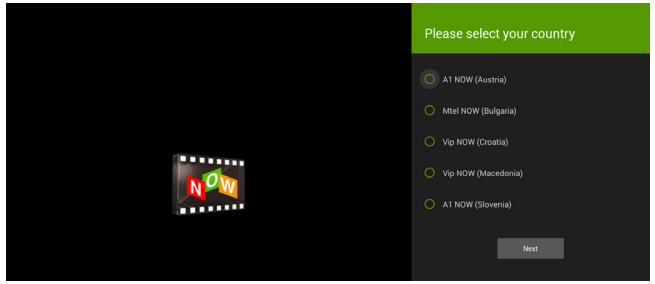

(**ф**иг. 2)

- 3. От листа с опции изберете **Mtel NOW (Bulgaria)**. След това продължете като натиснете бутон **Next**.
- 4. Ще бъдете прехвърлени към екрана за достъп (фиг. 3), където трябва да въведете потребителско име и парола, които сте получили заедно с договора за услугата. Ако срещате затруднения при вписването, моля свържете се с \*88 (0888088088 за абонати на други оператори).
- 5. Натиснете "Потвърди"

| <b>1</b> 21     | Парола 📀                 |  |
|-----------------|--------------------------|--|
| Contraction Now | Потвърди                 |  |
|                 | Забравени данни за вход? |  |

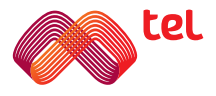

При правилно въведени данни ще въдете прехвърлени автоматично към началния екран на приложението за телевизия **Mtel NOW.** След успешно влизане в профила ви, при всяко следващо стартиране на устройството ще въдете автоматично превхърляни към началния екран на **Mtel NOW** без да е необходимо да се вписвате отново.

## 5. MTEL NOW (ТЕЛЕВИЗИЯ)

На началния екран на Mtel Now ще omkpueme следните onцuu:

1. Телевизия - от тук можете да достъпите всички налични телевизионни канали и интерактивните им функционалности - стартиране отначало, връщане, пауза, ТВ архив и запис.

2. ТВ програма - тук е видима подробна информация за телевизионната програма на всички включени канали. От тук също можете да достъпите телевизионния архив и да гледате предавания до 7 дни след тяхното излъчване.

3. Видеотека – тук може да намерите всички заглавия, налични във видео каталога на Mtel Now.

4. Настройки - тук можете да правите различни настройки по телевизионното приложение, като настройки на родителски контрол и блокиране на канали.

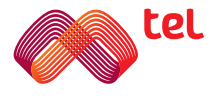

### 6. ОСНОВЕН ЕКРАН

По всяко време можете да достъпите основния екран чрез натискане на Ноте 🔊 бутона

На основния екран са разположени 3 икони (фиг.4).

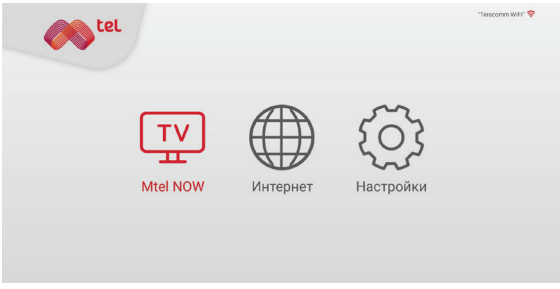

(**ф**иг. 4)

- 1. Mtel NOW (Телевизия)
- 2. Интернет браузър
- 3. Hacmpoŭku

При избор на иконата Mtel NOW, ще бъдете автоматично прехвърлени към портала за мобилна телевизия. При първоначално отваряне ще трябва да въведете потребителско име и парола, които сте получили заедно с договора за услугата.

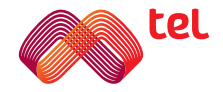

## 7. МЕНЮ НАСТРОЙКИ

При влизане в "Настройки" ще откриете следните 3 опции (фиг.5)

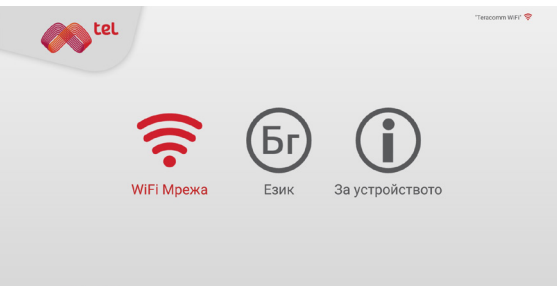

(**φ**uг. 5)

1. Wi-Fi мрежа:

Тук можете да се свържете към желаната WiFi мрежа, като я изберете, въведете парола за нея и натиснете **Next**. Начинът на свързване към интернет и мрежата, към която сте свързани се визуализира в горната дясна част на екрана.

#### 2. Езиk

Тук можете да промените езика на интерфейса.

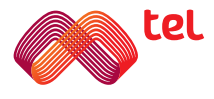

3. За устройството:

Тук можете да намерите следните настройки (фиг. 6):

- Обновяване Тук можете да проверите за налична нова версия на софтуера
- Информация myk ще виgume:
  - Версия на софтуера
  - MAC agpec
  - Service ID

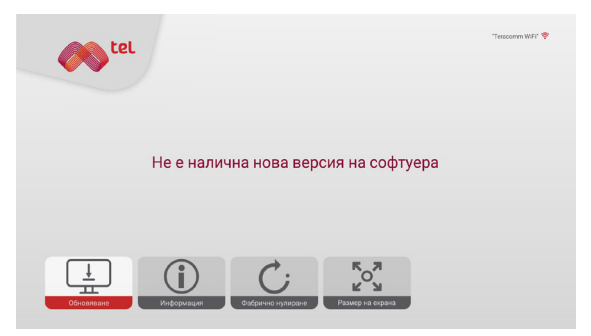

(**φ**uг. 6)

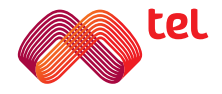

Mtel TV Box Инструкция за употреба

 Фабрично нулиране - Връщане на устройството към фабрични настройки, при въвеждане на ПИН код 6321. (фиг. 7)

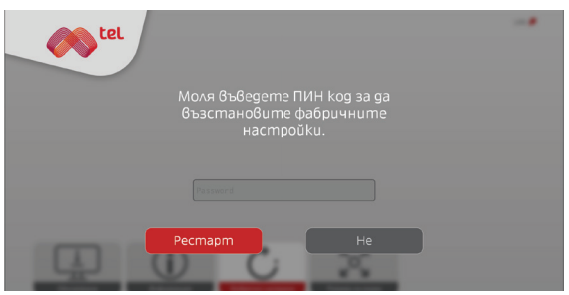

(**φ**uг. 7)

 Размер на екран - Тук можете ръчно да оразмерите екрана спрямо телевизора (фиг. 8)

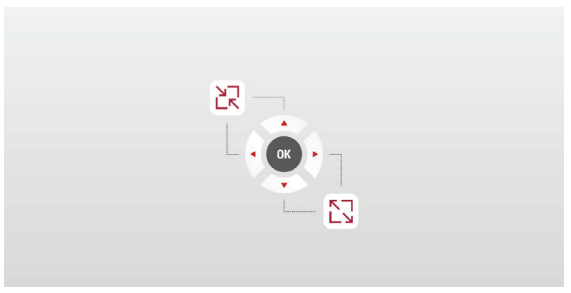

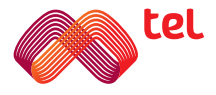

# 8. ОПИСАНИЕ НА ДИСТАНЦИОННОТО УПРАВЛЕНИЕ

Под бутоните за "обучение" са разположени стандартните бутони за управление. На фиг. 9 може да видите останалите бутони, kakmo cледва:

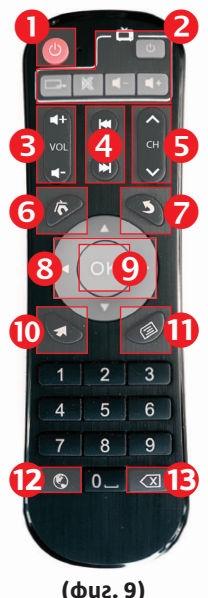

- Бутон за включване и изключване на устройството

  - Сектор за обучение виж повече на раздел 9 (фиг. 10)
  - Бутони за увеличаване и намаляване на звука.
  - Бутони за превъртане назад и напред
  - Бутони за смяна на канали
  - Бутон за отваряне на основния екран.
  - Бутон за връщане назад
- В Бутони за навигиране нагоре, надолу, наляво, надясно
  - Бутон за потвърждение (ОК)
  - Бутон за активиране на курсора (мишка).
  - Бутон за допълнителни настройки
  - Бутон за отваряне на интернет браузър
- Бутон за изтриване на въведен текст

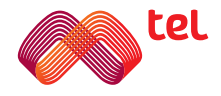

## 9. ОБУЧЕНИЕ НА ДИСТАНЦИОННОТО УПРАВЛЕНИЕ

Дистанционното на TV Вох ви позволява да управлявате и вашия телевизор.

В горната част на дистанционното управление, с бял контур са отделени бутоните, които може да "обучите" и с които да управлявате вашият телевизор (фиг. 10).

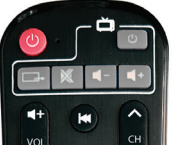

(**ф**иг. 10)

- Натиснете и задръжте сивият бутон за включване
   за 5 секунди, докато LED индикатора не започне да свети постоянно.
- Натиснете и задръжте бутона, който uckame ga "обучите" за 3 секунди, докато не започне да мига бавно. Така дистанционното е в режим на програмиране на съответния бутон.
- Вземете дистанционното на вашият телевизор, насочете го срещу дистанционното на TV Вох устройството, и натиснете бутона, който отговаря на желаната функция. LED индикаторът трябва да започне да мига бързо и при успешно добавен бутон да започне да свети постоянно.
- Повторете стъпка 2 и 3, докато не добавите всички же∧ани бутони.
- Когато приключите с обучението на бутоните натиснете ОК на дистанционното. С това обучението е приключено.

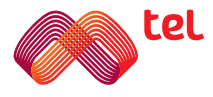

#### 10. СПЕЦИФИКАЦИИ

- Захранване DC 5V/2A
- HDMI 2.0
- Bugeo gekogepu: H.265 u H.264 MPEG 1/2/4
- LED индикатор: При включено устройство Син -При изключено устройство – Червен
- LAN Ethernet 10/100 (чрез порт RJ45)
- Wi-Fi 2.4 GHz
- Операционна система Android 7.0
- Поддръжка на мишка/клавиатура Чрез USB порт

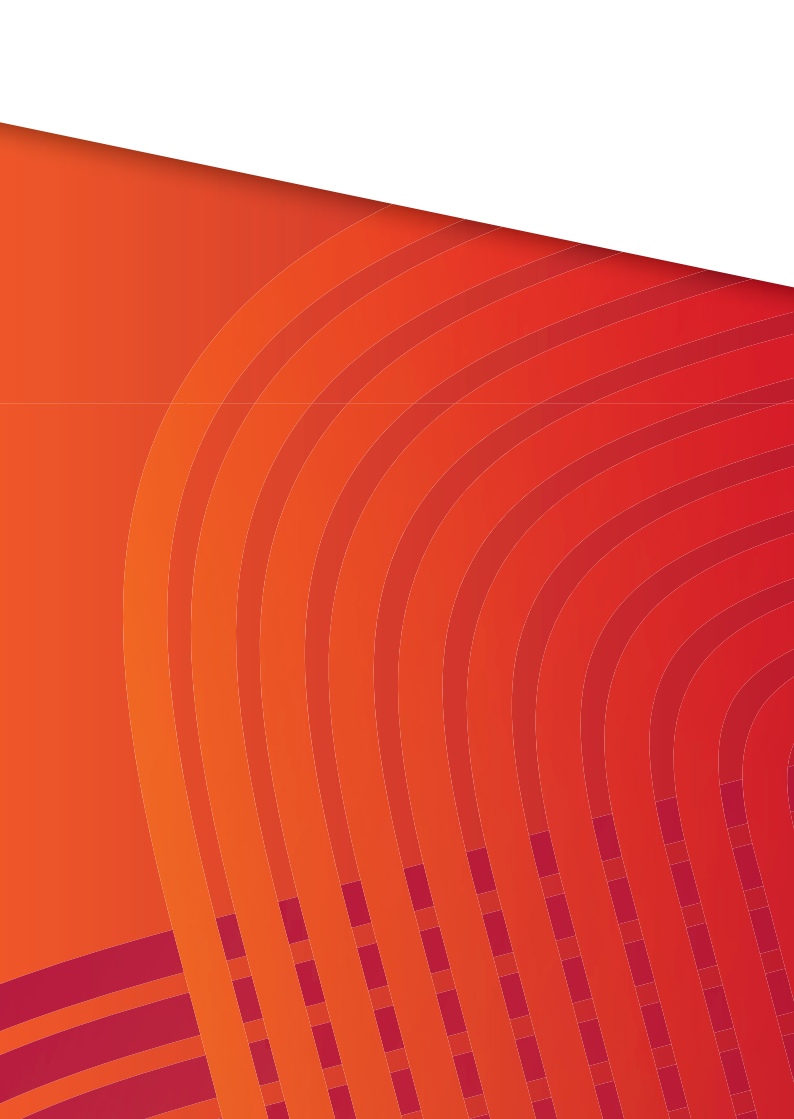